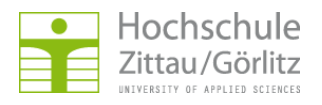

Hochschulrechenzentrum > Netzdienste > E-Mail und Kalender > Spamfilterung > GroupWise

## Junkmail-Behandlung

## Grundfunktion einrichten

GroupWise-Client --> Werkzeuge --> Junkmail-Behandlung...

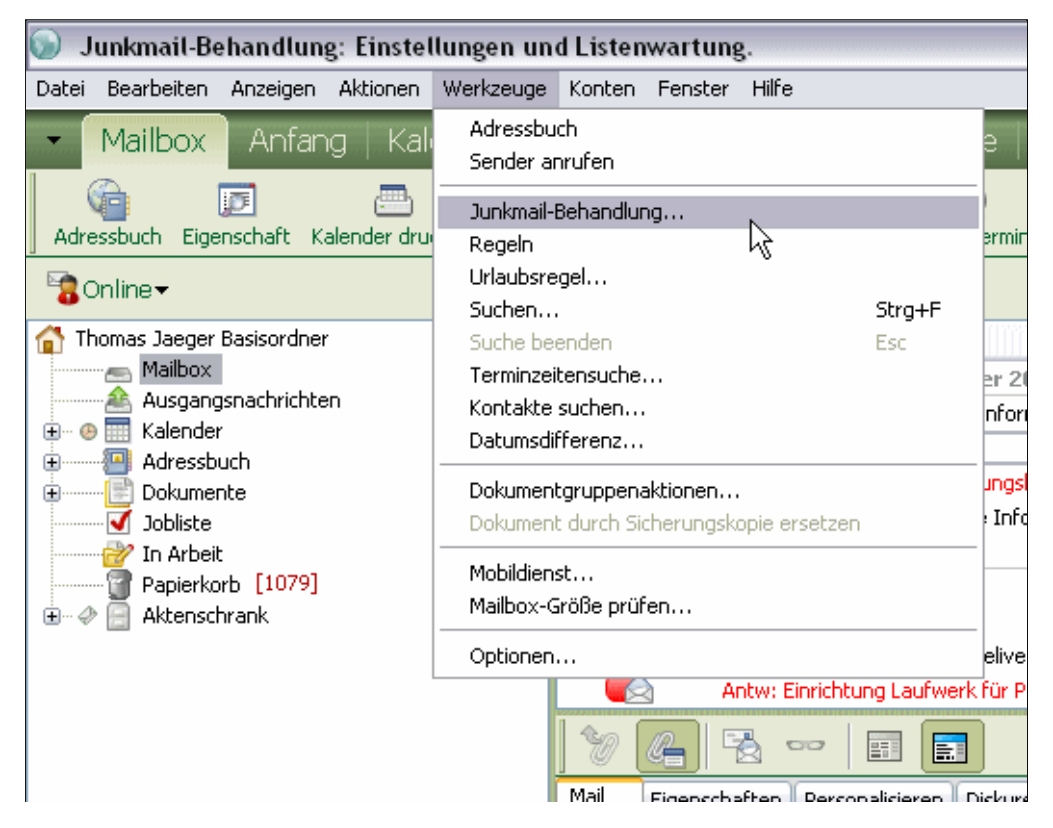

--> Register Einstellungen --> Häkchen vor Junkliste aktivieren setzen --> OK

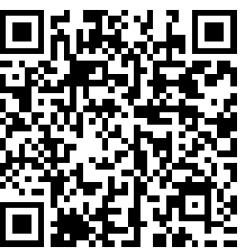

| Instellungen       Junkliste       Blockierliste       Verbürgungsliste         dithilfe der Junkmail-Behandlung kann unerwünschte Email je nach Senderadresse unterschiedlich sehandelt werden. Hierbei stehen mehrere Optionen zur Verfügung:         Junkmail         Sie können festlegen, dass Email im Junkmail-Ordner abgelegt wird. (Ist kein Junkmail-Ordner vorhanden, wird er erstellt, wenn eine dieser Optionen aktiviert ist.)         ✓ Junkliste aktivieren.         Mail von Adressen in der Junkliste wird im Junkmail-Ordner abgelegt.         Junkmail-Ermitlung anhand der persönlichen Adressbücher aktivieren.         Termine und Jobs aus Adressen, die sich nicht in einem persönlichen Adressbücher aktivieren.         Termine und Jobs aus Adressen, die sich nicht in einem persönlichen Adressbücher abgelegt.         Ermittung von Junk-Kalendereinträgen anhand der persönlichen Adressbücher aktivieren.         Termine und Jobs aus Adressen, die sich nicht in einem persönlichen Adressbücher aktivieren.         Termine und Jobs aus Adressen, werden im Junkmail-Ordner abgelegt.         Nachrichten automatisch aus dem Junkmail-Ordner löschen.         (Nachrichten werden in den Papierkorbordner verschoben.)         Anzahl der Tage, die die Nachrichten nach der Zustellung beibehalten werden soller:         Blockiertiste aktivieren.         Mail von Adressen in der Blockierliste wird nicht zugestellt. | nkmail-Behandlung                                                                                                    | ?   |
|----------------------------------------------------------------------------------------------------|----------------------------------------------------------------------------------------------------|-----|
| Mithilfe der Junkmail-Behandlung kann unerwünschte Email je nach Senderadresse unterschiedlich behandelt werden. Hierbei stehen mehrere Optionen zur Verfügung:         Junkmail         Sie können festlegen, dass Email im Junkmail-Ordner abgelegt wird. (Ist kein Junkmail-Ordner vorhanden, wird er erstellt, wenn eine dieser Optionen aktiviert ist.)         Junkmail         Mail von Adressen in der Junkliste wird im Junkmail-Ordner abgelegt.         Junkmail-Ermittlung anhand der persönlichen Adressbücher aktivieren.         Mail von Adressen, die sich nicht in einem persönlichen Adressbücher aktivieren.         Termittlung von Junk-Kalendereinträgen anhand der persönlichen Adressbücher aktivieren.         Termine und Jobs aus Adressen, die sich nicht in einem persönlichen Adressbuch befinden (einschl. des Primärbuchs), werden im Junkmail-Ordner abgelegt.         Nachrichten automatisch aus dem Junkmail-Ordner föschen.         (Nachrichten werden in den Papierkorbordner verschoben.)         Anzahl der Tage, die die Nachrichten nach der Zustellung beibehalten werden sollen:         Blockiertiste aktivieren.         Mail von Adressen in der Blockierliste wird nicht zugestellt.                                                                                                    | nstellungen Junkliste Blockierliste Verbürgungsliste                                                                                                    |     |
| Junkmail         Sie können festlegen, dass Email im Junkmail-Ordner abgelegt wird. [Ist kein Junkmail-Ordner vorhanden, wird er erstellt, wenn eine dieser Optionen aktiviert ist.)         ✓ Junkliste aktivieren.         Mail von Adressen in der Junkliste wird im Junkmail-Ordner abgelegt.         ✓ Junkmail-Ermittlung anhand der persönlichen Adressbücher aktivieren.         Mail von Adressen, die sich nicht in einem persönlichen Adressbuch befinden (einschl. des Primärbuchs), wird im Junkmail-Ordner abgelegt.         Ermittlung von Junk-Kalendereinträgen anhand der persönlichen Adressbücher aktivieren. Termine und Jobs aus Adressen, die sich nicht in einem persönlichen Adressbuch befinden (einschl. des Primärbuchs), werden im Junkmail-Ordner abgelegt.         Nachrichten automatisch aus dem Junkmail-Ordner löschen. (Nachrichten werden in den Papierkorbordner verschoben.)         Anzahl der Tage, die die Nachrichten nach der Zustellung beibehalten werden soller:         Blockierte Mails         Blockiertiste aktivieren. Mail von Adressen in der Blockierliste wird nicht zugestellt.                                                                                                    | Mithilfe der Junkmail-Behandlung kann unerwünschte Email je nach Senderadresse unterschiedlich<br>behandelt werden. Hierbei stehen mehrere Optionen zur Verfügung:                                                                                   |     |
| <ul> <li>Junkliste aktivieren.<br/>Mail von Adressen in der Junkliste wird im Junkmail-Ordner abgelegt.</li> <li>Junkmail-Ermittlung anhand der persönlichen Adressbücher aktivieren.<br/>Mail von Adressen, die sich nicht in einem persönlichen Adressbuch befinden (einschl. des<br/>Primärbuchs), wird im Junkmail-Ordner abgelegt.</li> <li>Ermittlung von Junk-Kalendereinträgen anhand der persönlichen Adressbücher aktivieren.<br/>Termine und Jobs aus Adressen, die sich nicht in einem persönlichen Adressbücher aktivieren.<br/>Termine und Jobs, werden im Junkmail-Ordner abgelegt.</li> <li>Nachrichten automatisch aus dem Junkmail-Ordner löschen.<br/>(Nachrichten werden in den Papierkorbordner verschoben.)<br/>Anzahl der Tage, die die Nachrichten nach der Zustellung beibehalten werden sollen:</li> </ul>                                                                                                    | Junkmail<br>Sie können festlegen, dass Email im Junkmail-Ordner abgelegt wird. (Ist kein Junkmail-Ordner<br>vorhanden, wird er erstellt, wenn eine dieser Optionen aktiviert ist.)                                                                   |     |
| <ul> <li>Junkmail-Ermittlung anhand der persönlichen Adressbücher aktivieren.<br/>Mail von Adressen, die sich nicht in einem persönlichen Adressbuch befinden (einschl. des<br/>Primärbuchs), wird im Junkmail-Ordner abgelegt.</li> <li>Ermittlung von Junk-Kalendereinträgen anhand der persönlichen Adressbücher aktivieren.<br/>Termine und Jobs aus Adressen, die sich nicht in einem persönlichen Adressbücher aktivieren.<br/>Termine und Jobs aus Adressen, die sich nicht in einem persönlichen Adressbuch befinden<br/>(einschl. des Primärbuchs), werden im Junkmail-Ordner abgelegt.</li> <li>Nachrichten automatisch aus dem Junkmail-Ordner löschen.<br/>(Nachrichten werden in den Papierkorbordner verschoben.)<br/>Anzahl der Tage, die die Nachrichten nach der Zustellung beibehalten werden sollen:</li> <li>Blockierte Mails</li> <li>Blockiertiste aktivieren.<br/>Mail von Adressen in der Blockierliste wird nicht zugestellt.</li> </ul>                                                                                                    | ✓ Junkliste aktivieren.<br>Mail von Adressen in der Junkliste wird im Junkmail-Ordner abgelegt                                                                                                    |     |
| <ul> <li>Ermittlung von Junk-Kalendereinträgen anhand der persönlichen Adressbücher aktivieren.<br/>Termine und Jobs aus Adressen, die sich nicht in einem persönlichen Adressbuch befinden<br/>(einschl. des Primärbuchs), werden im Junkmail-Ordner abgelegt.</li> <li>Nachrichten automatisch aus dem Junkmail-Ordner löschen.<br/>(Nachrichten werden in den Papierkorbordner verschoben.)</li> <li>Anzahl der Tage, die die Nachrichten nach der Zustellung beibehalten werden sollen:</li> <li>Blockierte Mails</li> <li>Blockierliste aktivieren.<br/>Mail von Adressen in der Blockierliste wird nicht zugestellt.</li> </ul>                                                                                                    | Junkmail-Ermittlung anhand der persönlichen Adressbücher aktivieren.     Mail von Adressen, die sich nicht in einem persönlichen Adressbuch befinden (einschl. des Primärbuchs), wird im Junkmail-Ordner abgelegt.                                   |     |
| <ul> <li>Nachrichten automatisch aus dem Junkmail-Ordner löschen.<br/>(Nachrichten werden in den Papierkorbordner verschoben.)<br/>Anzahl der Tage, die die Nachrichten nach der Zustellung beibehalten werden sollen:</li> <li>Blockierte Mails</li> <li>Blockierliste aktivieren.<br/>Mail von Adressen in der Blockierliste wird nicht zugestellt.</li> </ul>                                                                                                    | Ermittlung von Junk-Kalendereinträgen anhand der persönlichen Adressbücher aktivieren.<br>Termine und Jobs aus Adressen, die sich nicht in einem persönlichen Adressbuch befinden<br>(einschl. des Primärbuchs), werden im Junkmail-Ordner abgelegt. |     |
| Anzahl der Tage, die die Nachrichten nach der Zustellung beibehalten werden sollen: 30 Seleckierte Mails Blockierliste aktivieren. Mail von Adressen in der Blockierliste wird nicht zugestellt.                                                                                                    | Nachrichten automatisch aus dem Junkmail-Ordner löschen.<br>(Nachrichten werden in den Papierkorbordner verschoben.)                                                                                                    |     |
| Blockierte Mails Blockierliste aktivieren. Mail von Adressen in der Blockierliste wird nicht zugestellt.                                                                                                    | Anzahl der Tage, die die Nachrichten nach der Zustellung beibehalten werden sollen: 30 🔶                                                                                                    |     |
| Blockierliste aktivieren.<br>Mail von Adressen in der Blockierliste wird nicht zugestellt.                                                                                                    | - Blockierte Mails                                                                                                    |     |
|                                                                                                    | Blockierliste aktivieren.<br>Mail von Adressen in der Blockierliste wird nicht zugestellt.                                                                                                    |     |
|                                                                                                    |                                                                                                    |     |
|                                                                                                    |                                                                                                    |     |
|                                                                                                    |                                                                                                    |     |
|                                                                                                    |                                                                                                    |     |
|                                                                                                    |                                                                                                    | hre |

Durch das Aktiveren der Junkliste wurde automatisch ein Ordner Junkmail erstellt. In diesen Ordner werden nun als Junkmail erkannte E-Mails verschoben.

| 🕟 Novell GroupWise - Junkmail                                                                                                    |                  |
|----------------------------------------------------------------------------------------------------|------------------|
| Datei Bearbeiten Anzeigen Aktionen Werkzeuge                                                                                                    | Konten Fenster I |
| 💌 Mailbox Anfang Kalender 🛛                                                                                                    | Ausgangsnachr    |
| Adressbuch Eigenschaft Kalender drucken Sucher                                                                                                    | Kontakte suchen  |
| 🗟 Online 🕶 🔹 🔻                                                                                                    | 🗁 Junkmail       |
| <ul> <li>Thomas Jaeger Basisordner</li> <li>Mailbox</li> <li>Ausgangsnachrichten</li> <li>Kalender</li> <li>Adressbuch</li> <li>Dokumente</li> <li>Jobliste</li> <li>Jobliste</li> <li>Junkmail</li> <li>Papierkorb (2079)</li> <li>Aktenschrank</li> </ul> | Name             |

## **Erweiterte Funktionen einrichten**

GroupWise-Client --> Werkzeuge --> Junkmail-Behandlung... --> Register Einstellungen --> Häkchen vor die gewünschte Funktion setzen

- Aktiviert die Junkmail-Behandlung und sorgt dafür, dass E-Mails von Absendern aus der Junkliste und E-Mails, die als Spam erkannt wurden in den Ordner Junkmail verschoben werden
- 2. alle E-Mails, deren Absender nicht in persönlichen Adressbüchern stehen, werden in den Ordner Junkmail verschoben
- 3. Termin- und Aufgaben-Nachrichten, deren Absender nicht in persönlichen Adressbüchern stehen, werden in den Ordner Junkmail verschoben
- 4. alle Nachrichten im Ordner Junkmail werden nach der angegebenen Anzahl an Tagen automatisch in den Papierkorb verschoben
- 5. alle E-Mails von Absendern, die in der Blockierliste stehen, werden nicht mehr in Ihre Mailbox zugestellt

| Junkmail-Behandlung                                                                                                    | ? 🗙    |
|----------------------------------------------------------------------------------------------------|--------|
| Einstellungen Junkliste Blockierliste Verbürgungsliste                                                                                                    |        |
| Mithilfe der Junkmail-Behandlung kann unerwünschte Email je nach Senderadresse unterschiedlich<br>behandelt werden. Hierbei stehen mehrere Optionen zur Verfügung:                                                                                   |        |
| Junkmail<br>Sie können festlegen, dass Email im Junkmail-Ordner abgelegt wird. (Ist kein Junkmail-Ordner<br>vorhanden, wird er erstellt, wenn eine dieser Optionen aktiviert ist.)                                                                   |        |
| ① I Junkliste aktivieren.<br>Mail von Adressen in der Junkliste wird im Junkmail-Ordner abgelegt.                                                                                                    |        |
| Unkmail-Ermittlung anhand der persönlichen Adressbücher aktivieren.<br>Mail von Adressen, die sich nicht in einem persönlichen Adressbuch befinden (einschl. des<br>Primärbuchs), wird im Junkmail-Ordner abgelegt.                                  |        |
| Ermittlung von Junk-Kalendereinträgen anhand der persönlichen Adressbücher aktivieren.<br>Termine und Jobs aus Adressen, die sich nicht in einem persönlichen Adressbuch befinden<br>(einschl. des Primärbuchs), werden im Junkmail-Ordner abgelegt. |        |
| Nachrichten automatisch aus dem Junkmail-Ordner löschen.     (Nachrichten werden in den Papierkorbordner verschoben.)                                                                                                    |        |
| Anzahl der Tage, die die Nachrichten nach der Zustellung beibehalten werden sollen:                                                                                                    |        |
| Blockierte Mails                                                                                                    |        |
| (5) I Blockierliste aktivieren.<br>Mail von Adressen in der Blockierliste wird nicht zugestellt.                                                                                                    |        |
|                                                                                                    |        |
|                                                                                                    |        |
|                                                                                                    |        |
|                                                                                                    |        |
| OK Abbrechen Übe                                                                                                    | mehmen |

## Absender einer E-Mail zu einer der Listen hinzufügen

Möchten Sie Nachrichten eines Absenders zukünftig automatisch in den Ordner Junkmail verschieben, blockieren oder als verbürgt ansehen, gehen Sie wie folgt vor:

Klicken Sie mit der rechten Maustaste auf eine E-Mail des Absenders --> Junkmail

| Re: R<br>Mittwoch, 21. C<br>Gebä<br>Meih<br>Mail<br>Eigenschafte<br>Von: Joerg La<br>Ant: Jaeoer. | Öffnen<br>Speichern unter<br>Drucken<br>Suchen in Ordner "Mailbox"<br>Antwort<br>Weiterleiten<br>Als Anlage weiterleiten<br>Löschen<br>Löschen und tilgen<br>Archivieren<br>Ändern in | zur SPAM-Filterung                                                    |
|---------------------------------------------------------------------------------------------------|----------------------------------------------------------------------------------------------------|-----------------------------------------------------------------------|
| Betreff: Re: Re:                                                                                  | Junkmail 🕴                                                                                                    | Sender als verbürgt einstufen                                         |
| Hallo Herr Jaeg<br>vielen Dank für                                                                | Später lesen<br>Als 'Privat' kennzeichnen<br>In Jobliste anzeigen<br>Kategorien                                                                                                    | Sender als Junk einstufen<br>Sender blockieren<br>Junkmail-Behandlung |
| Beste Grüße                                                                                       | Eigenschaften                                                                                                    |                                                                       |

--> Klicken Sie auf die entsprechende Aktion --> je nach gewählter Aktion, gibt es nun noch weitere Einstellmöglichkeiten --> OK

| Sender als verbürgt einstufen                                                                                               | X |  |  |  |  |  |
|----------------------------------------------------------------------------------------------------|---|--|--|--|--|--|
| Senderadresse:                                                                                                    |   |  |  |  |  |  |
| abc@xxyyzz.de                                                                                                    |   |  |  |  |  |  |
| Die Adresse wird der Verbürgungsliste hinzugefügt.                                                                          |   |  |  |  |  |  |
| <ul> <li>Email von dieser Adresse als verbürgt ansehen.</li> </ul>                                                          |   |  |  |  |  |  |
| Alle Mails von dieser Internetdomäne als verbürgt ansehen.<br>(Die Internetdomäne steht in der Adresse nach dem @-Zeichen.) |   |  |  |  |  |  |
| 🔿 Nicht zu der Liste hinzufügen.                                                                                            |   |  |  |  |  |  |
| Nachricht in die Mailbox verschieben.                                                                                       |   |  |  |  |  |  |
|                                                                                                    |   |  |  |  |  |  |
|                                                                                                    |   |  |  |  |  |  |
| OK Abbreche                                                                                                    | n |  |  |  |  |  |